## Step 2 – Unit Promotion & Tenure Committee Complete Evaluation and Recommendation Memo

In this guidance you will learn how to:

- Access the case
- 2. Review the PAD
- 3. Upload the Cumulative Evaluation
- 4. Complete the Recommendation
- 5. Share the Cumulative Evaluation and Receive the Candidate Response
- 6. Send the case forward to the Unit Administrator

When the chair/unit administrator completes Step 1 of the case it will be forwarded to Step 2 and the Unit Promotion & Tenure Committee will receive an email.

1. Committee members can access the case from the emails, Faculty180 home screen, or by navigating to the "Cases" menu under the Faculty180 Reviews section. Use the search bar to search by name, if needed. Navigate to the case by clicking on the faculty member's name.

| × @ECU                                  |                                       |                                           |                                 |               |
|-----------------------------------------|---------------------------------------|-------------------------------------------|---------------------------------|---------------|
| ^                                       | East Carolina University >            |                                           |                                 |               |
| Home<br>Your Packets                    | Cases                                 |                                           |                                 | Create Case 🗸 |
| Faculty180 Activity Reporting           | Search cases                          |                                           |                                 |               |
| Announcements & Help                    | test                                  | Q Filter                                  |                                 |               |
| Profile                                 |                                       |                                           |                                 |               |
| Activities                              |                                       |                                           |                                 |               |
| Evaluations                             | 1 of 1 cases                          |                                           |                                 |               |
| Forms & Reports                         | Filtered By: Active Cases X           |                                           |                                 |               |
| Vitas & Biosketches                     |                                       |                                           |                                 |               |
| Find Colleagues                         | Name 🗸                                | Type @                                    | Template Name 🏼                 | Status @      |
| Account Access                          |                                       |                                           |                                 |               |
| Administration 🗸                        | User Test Admin                       | Promotion                                 | Tenure and Promotion Template   |               |
| aculty180 Reviews<br>Cases<br>Templates | Step 2 of 5: Unit Tenure and Promotio | on Committee Cumulative Evaluation and Re | commendation Memo 🔺 Required Do | cuments       |
| Administration                          |                                       |                                           |                                 |               |
| Reports                                 |                                       |                                           |                                 |               |
| Users & Groups                          |                                       |                                           |                                 |               |

2. Committee members can choose "Read Case" to see all attached documentation from the faculty member and recommendations and letters uploaded by previous reviewers.

| ^                             | East Carolina University > Cases > |                               |                                    |
|-------------------------------|------------------------------------|-------------------------------|------------------------------------|
| Home<br>Your Packets          | User Test Admin                    |                               | Send Case 🗸 Case Options 🗸         |
| Faculty180 Activity Reporting | Unit                               | Template                      | Status                             |
| Announcements & Help          | Academic Affairs Administration    | Tenure and Promotion Template | Select Status                      |
| Profile                       | Case Materials Case Details 1      |                               |                                    |
| Activities                    |                                    |                               |                                    |
| Evaluations                   | Search case materials by title     |                               |                                    |
| Forms & Reports               |                                    | Q Read Case                   |                                    |
| Vitas & Biosketches           |                                    |                               |                                    |
| Find Colleagues               | 🖌 🕂 Expand All 🗢 Collapse All      | <u> </u>                      | Download 🗹 Share 🕸 Settings 🗮 Move |
| Account Access                | Candidate Packet                   |                               |                                    |

Documents can be read using the left-hand navigation menu and can be exported by clicking on the "Download" button. Exit this screen by clicking on "Return to Case."

| User Test Admin                                                                                    |               |            | C Return to Case  |
|----------------------------------------------------------------------------------------------------|---------------|------------|-------------------|
| ≡                                                                                                  |               | 🕹 Download | Search PDF Search |
| Packet Annotations                                                                                 |               |            | ^                 |
| > EXTERNAL REVIEWERS: LIST AND SELECTED<br>DOCUMENTS                                               |               |            |                   |
| > CANDIDATE'S SUMMARY (FROM PART X.I.A)                                                            | Test Document |            |                   |
| CUMULATIVE REPORT                                                                                  |               |            |                   |
| > RECORDS OF EVALUATION (FROM PART X.I.C)                                                          |               |            |                   |
| > SUPPORTING MATERIALS (FORMERLY IN PART D)                                                        |               |            |                   |
| ✓ OTHER MATERIAL (FORMERLY IN PART E)                                                              |               |            |                   |
| <ul> <li>DISAGREEMENTS AS TO INCLUSION OR REMOVAL OF<br/>DOCUMENTS (FORMERLY IN PART F)</li> </ul> |               |            |                   |
| > PERSONNEL SUMMARY ACTION FORM                                                                    |               |            |                   |
| > EXTERNAL EVALUATIONS                                                                             |               |            |                   |
| CUMULATIVE EVALUATIONS (FORMERLY IN PART B)                                                        |               |            |                   |

3. Committee chairs should navigate to the "Case Details" tab to complete the required documents. A number will appear next to the "Case Details" tab that indicates how many tasks require completion.

| User Test Admin                 |                |  |
|---------------------------------|----------------|--|
| Unit                            |                |  |
| Academic Affairs Administration |                |  |
| Case Materials                  | Case Details 3 |  |

Note – If a case is routed to you and you do not see a number next to "Case Details" then you are a committee member. Only committee managers have the ability to submit documents and forms and move the case forward. At the bottom of the Case Details screen you can also see a list of members and managers.

Scroll down to the "Required Items" section and upload the Cumulative Evaluation by clicking the "Add" button.

| ✓ Required Items                                                                                                    | missing |
|----------------------------------------------------------------------------------------------------|---------|
| All required items must be completed before the case can advance to the next step. Files can be added by any Committee Manager or Administrator with access to this case. Forms must completed by the assigned user, however a Committee Manager or Administrator can select to omit the form as a requirement for a user. | be      |
| Unit Promotion and Tenure Committee Cumulative Evaluation                                                                                                    | C Add   |
| Please include this document in the "Cumulative Evaluations (formerly in Part B)" Section. Please share this document with the candidate so that the candidate may provide a response if o within 7 working days. Responses must be considered prior to committee recommendation.                                          | lesired |
| No files have been added to this section.                                                                                                    |         |

Choose "Cumulative Evaluations (formerly in Part B)" as the section and click "Add."

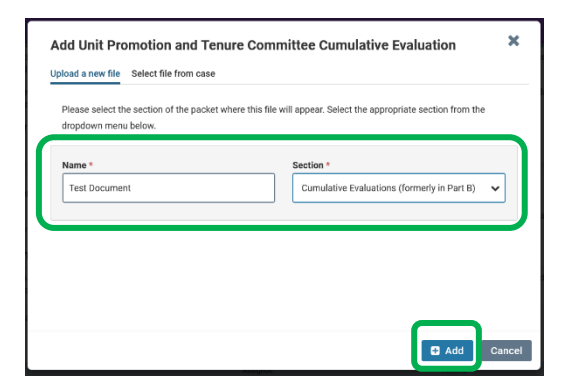

## 4. Next, complete the recommendation form. Click "Fill Out Form." Select the recommendation and then click "Submit Form."

| Forms                                                       |                        |                    |
|-------------------------------------------------------------|------------------------|--------------------|
| Form Name                                                   | Assignee               | Actions            |
| Indicator of Candidate Response 1 required questions        | Committee Managers     | Manage Respondents |
| Indicator of Candidate Response 1 required questions        | Cara Gohn <b>(You)</b> | Fill Out Form      |
| Tenure and Promotion Recommendation 1 required questions    | Committee Managers     | Manage Respondents |
| Tenure and Promotion Recommendation<br>1 required questions | Cara Gohn <b>(You)</b> | Fill Out Form      |

## Tenure and Promotion Recommendation

## Tenure and Promotion Recommendation \*

| Consistent with Part IX of the Faculty<br>Committee (se | Manual, this Committee met to consider the award of tenure to and promotion of this candidate. After reviewing the candidate's materials, a majority of the<br>se below) that the candidate be awarded tenure and promoted. |
|---------------------------------------------------------|----------------------------------------------------------------------------------------------------|
| • Recommends                                            |                                                                                                    |
| O Does Not Recommend                                    |                                                                                                    |
|                                                         |                                                                                                    |
| Submit Form Save Res                                    | sponses Return to Case                                                                                                    |

5. The cumulative evaluation must be shared with the candidate within Faculty180 Reviews. Navigate back to the "Case Materials" tab, scroll down to the "Cumulative Evaluations (formerly in Part B)" section, open the section using the arrow in the left corner, click the checkbox next to the evaluation document, then click "Share" > "With Candidate."

| Home<br>Your Packets          | User Test Admin                 |                               | Send Case 🗸 Case Options 🗸 |
|-------------------------------|---------------------------------|-------------------------------|----------------------------|
| Faculty180 Activity Reporting | Unit                            | Template                      | Status                     |
| Announcements & Help          | Academic Affairs Administration | Tenure and Promotion Template | Select Status              |
| Profile                       | Case Materials Case Details 3   |                               |                            |

| Home                                                  | □ O Expand All O Collapse All               |                                   | 🛓 Download 🖂 Share 📽 Setting:            | s 📑 Move |
|-------------------------------------------------------|---------------------------------------------|-----------------------------------|------------------------------------------|----------|
| Your Packets Faculty180 Activity Reporting            | > Personnel Summary Action Form             |                                   | With Candidate le With Committee Members |          |
| Announcements & Help<br>Profile<br>Activities         | > External Evaluations                      |                                   | Request Evaluation Add File              |          |
| Evaluations<br>Forms & Reports<br>Vitas & Biosketches | Cumulative Evaluations (formerly in Part B) |                                   | Edit Add File                            |          |
| Find Colleagues                                       | Materials<br>Title                          | Details                           | Actions                                  |          |
| Account Access                                        | est Document                                | Added by Cara Gohn<br>Mar 1, 2022 | Edit                                     |          |
|                                                       |                                             |                                   |                                          |          |

After clicking "Share" > "With Candidate", a new screen will appear with the evaluation attached at the bottom.

Enter a subject line and message to the candidate. The recommendation of the committee is not automatically shared with the candidate when the form is completed. **The committee chair may want to include the recommendation in the email message** when sharing the Cumulative Evaluation with the faculty member. Then, click the checkbox next to "Enable" file response.

Message Reason = Candidate Response Deadline = Today + 7 Working Days Section for Response = Candidate Responses

| Message to Candidate                                                                         |                                                                                                    | × |
|----------------------------------------------------------------------------------------------|----------------------------------------------------------------------------------------------------|---|
| To<br>User Test Admin (faculty180@ecu.edu)                                                   | Details                                                                                                    |   |
| Subject * Test Cumulative Evaluation                                                         | Direct email reply:<br>gohnc@ecu.edu                                                                                       |   |
| Message*                                                                                     | File Response:           Enable           When you share a me for the recipient to review, you can check this box to allow |   |
| Hello Candidate,                                                                             | them to submit a file in response. Check this option to allow the recipient of this message to submit a file in response.  |   |
| Please review the committee's evaluation. Provide comments within 7 days.                    | Candidate Response                                                                                                    | ] |
|                                                                                              | Deadline 🖸<br>Mar 7, 2022 🏥 🖸                                                                                              |   |
| body p A                                                                                     | Section for Response *                                                                                                    | 5 |
| Files shared with this message can be viewed by the candidate after logging into Interfolio. | Candidate Responses 🗸                                                                                                    |   |
| Test Document                                                                                |                                                                                                    |   |

After the candidate responds to the evaluation, the committee will receive an email notification that a response was received.

The response can be viewed in the "Read Case" window <u>or</u> at the bottom of the "Case Materials" page under the "Candidate Response" section.

If the candidate response is received outside of Faculty180, then the response can be uploaded to the "Candidate Responses" section on the "Case Materials" tab.

*If there is no response from the candidate, it is recommended that the candidate still upload a response including the statement – "No Response."* 

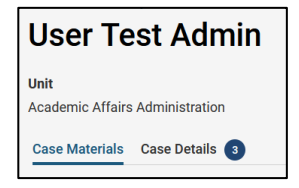

When the candidate comments have been received or uploaded, the committee chair will fill out the "Indicator of Candidate Response" forms on the "Case Details" tab of the case.

| Forms                                                   |                        |                    |
|---------------------------------------------------------|------------------------|--------------------|
| Form Name                                               | Assignee               | Actions            |
| Indicator of Candidate Response 1 required questions    | Committee Managers     | Manage Respondents |
| Indicator of Candidate Response<br>1 required questions | Cara Gohn <b>(You)</b> | Fill Out Form      |

| Indicator of Candidate Response                                                                                                    |
|----------------------------------------------------------------------------------------------------|
| Does the candidate have a response to the cumulative evaluation? *<br>According to Part IX of the Faculty Manual, candidates shall receive copies of cumulative evaluations and to have 7 working days to respond. Does the candidate have a response to the cumulative<br>evaluation? If yes, upload the response to the Candidate Responses internal case section. [Internal note: discrepancy between FM and guidelines about whether to wait 7 days for response prior to<br>sending the recommendation and cumulative evaluation to the unit administrator.] |
| • Yes                                                                                                    |
| O No                                                                                                    |
|                                                                                                    |
| Submit Form Save Responses Return to Case                                                                                                    |

6. After all required components are completed, the committee chair will forward the case by clicking on the "Send Case" button and choosing "Forward to."

| × @ECU                                                |                                                         |                               |                                                                        | Cara Gohn 🗸    |
|-------------------------------------------------------|---------------------------------------------------------|-------------------------------|------------------------------------------------------------------------|----------------|
| Home<br>Your Packets<br>Faculty180 Activity Reporting | East Carolina University > Cases > User Test Admin Unit | Template                      | Send Case ✔<br>Forward to<br>Unit Administrator Cumulative Evaluation, | Case Options 🗸 |
| Announcements & Help                                  | Academic Affairs Administration                         | Tenure and Promotion Template | Recommendation Memo, and Personnel<br>Action Summary Form              |                |
| Profile<br>Activities                                 | Case Materials Case Details                             |                               | Backwards to<br>Unit Administrator Adds External Reviews               |                |
| Evaluations<br>Forms & Reports                        | Reviewing as<br>Unit Promotion Committee                |                               |                                                                        |                |
| Vitas & Biosketches<br>Find Colleagues                | ✓ Instructions                                          |                               |                                                                        |                |

The committee manager will be prompted to enter an email subject and click "Continue" to email the appropriate party in the next workflow step.

|                                                                                                    | -                                                                                                    |                                  |                         |
|----------------------------------------------------------------------------------------------------|----------------------------------------------------------------------------------------------------|----------------------------------|-------------------------|
| Great job! You're sending th                                                                             | e case forward to the next step,                                                                       | Unit Administrator Cumulative    | Evaluation,             |
| Recommendation Memo, a<br>case:                                                                          | nd Personnel Action Summary F                                                                          | orm. The following reviewers v   | vill lose access to the |
| Unit Promotion Committee                                                                                 | 1 members                                                                                              |                                  |                         |
| The following reviewers wi                                                                               | gain access to the case:                                                                               |                                  |                         |
| Unit Administrator   1 memb                                                                              | ers                                                                                                    |                                  |                         |
| If recipients respond to                                                                                 | reviewers gaining access.<br>his message, their response wi                                            | I come directly to your email ir | ibox.                   |
| If recipients respond to                                                                                 | reviewers gaining access.<br>his message, their response wi                                            | l come directly to your email ir | ibox.                   |
| Subject *                                                                                                | reviewers gaming access.<br>his message, their response wi<br>ted                                      | l come directly to your email ir | ibox.                   |
| If recipients respond to Subject * Step 2 Evaluation Comple Message *                                    | reviewers gaming access.<br>his message, their response wi<br>ted                                      | l come directly to your email ir | ibox.                   |
| If recipients respond to<br>Subject *<br>Step 2 Evaluation Comple<br>Message *<br>The B I I I I Factoria | reviewers gaming access.<br>his message, their response wind<br>ted<br>$\equiv = = = = = = = = \Omega$ | l come directly to your email ir | abox.                   |

The unit committee's evaluation and recommendation must be submitted by the 4<sup>th</sup> Tuesday in October. Faculty180 does not automatically notify candidates when a recommendation is recorded. Please notify the candidate, committee chair, and the unit administrator (if applicable) as required by the Faculty Manual. This notification must be sent outside of Faculty180.